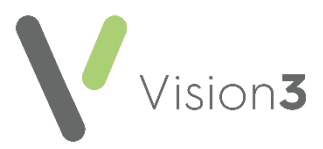

## Vision Anywhere Write Back to Vision 3

As part of your **Shared Care** implementation, **Cegedim Healthcare Solutions** set up a staff member in your instance of **Vision 3** called **Dr Federated User**. This user is allocated to any consultations made by your Shared Care Service.

It is vital you do not inactivate the **Dr Federated User** staff member in **Vision 3** as this results in any changes or additions to medication in **Vision Anywhere** as part of a Shared Care Service being attributed to the patients usual GP in **Vision 3**:

| Active            |              |                                           |         |  |  |  |
|-------------------|--------------|-------------------------------------------|---------|--|--|--|
| Organisa<br>Staff |              | ation Test Requests Staff Groups Practice |         |  |  |  |
| Folder Items ×    |              |                                           |         |  |  |  |
|                   | Ť            | User, Fe                                  | derated |  |  |  |
|                   | 1            |                                           |         |  |  |  |
|                   | Ť            |                                           |         |  |  |  |
|                   | 1            |                                           |         |  |  |  |
|                   | T.           |                                           |         |  |  |  |
|                   |              |                                           |         |  |  |  |
| 🖮 🧰 Inactive      |              |                                           |         |  |  |  |
|                   | ፝ፚ<br>፝፞፞፞፝፝ |                                           |         |  |  |  |

If **Dr Federated User** has been inactivated at your practice in error, please follow the simple steps below to reactivate it:

**Note** - You must be logged into **Vision 3** as a Systems Administrator.

- 1. From the Vision 3 front screen, select Management Tools Control Panel - File Maintenance - Staff.
- 2. From the **Inactive** folder, right click on **User**, **Federated** and select **Reactivate**.
- 3. Now select **Security** from the bottom left corner.
- 4. From the **Current User** pane, locate **Dr Federated User**, right click and select **Edit User**.

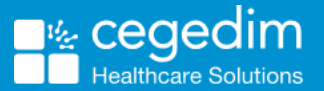

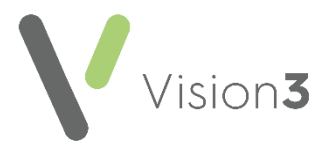

5. The User Details - Update screen displays, remove the tick in Inactive:

| User Details - Update 🛛 🗙                                               |                        |                             |  |  |  |
|-------------------------------------------------------------------------|------------------------|-----------------------------|--|--|--|
| Staff Member:                                                           | User, Dr Federated FED |                             |  |  |  |
| Login Name:                                                             | FEDERATED USER         |                             |  |  |  |
| User Level:                                                             | 20                     |                             |  |  |  |
| Inactive:                                                               | <b>v</b>               | Enable Browse Config window |  |  |  |
|                                                                         |                        | Enable ScriptSwitch         |  |  |  |
| Valid From:                                                             | 18/10/2022             | Valid Until:                |  |  |  |
| Select drugs from drug formulary 🔲 Select Read term from Read formulary |                        |                             |  |  |  |
| - Drugs selecte                                                         | ed by                  | Read term selected by       |  |  |  |
| O Drug Cla                                                              | 355                    | C Read Hierachy             |  |  |  |
| O Drug Name                                                             |                        | C Keyword                   |  |  |  |
| OK Cancel                                                               |                        |                             |  |  |  |

6. Select **OK** to save.